## Share Calendars in Office 365 (PC)

After setting up email in Office 365, you will have to re-establish shared calendars.

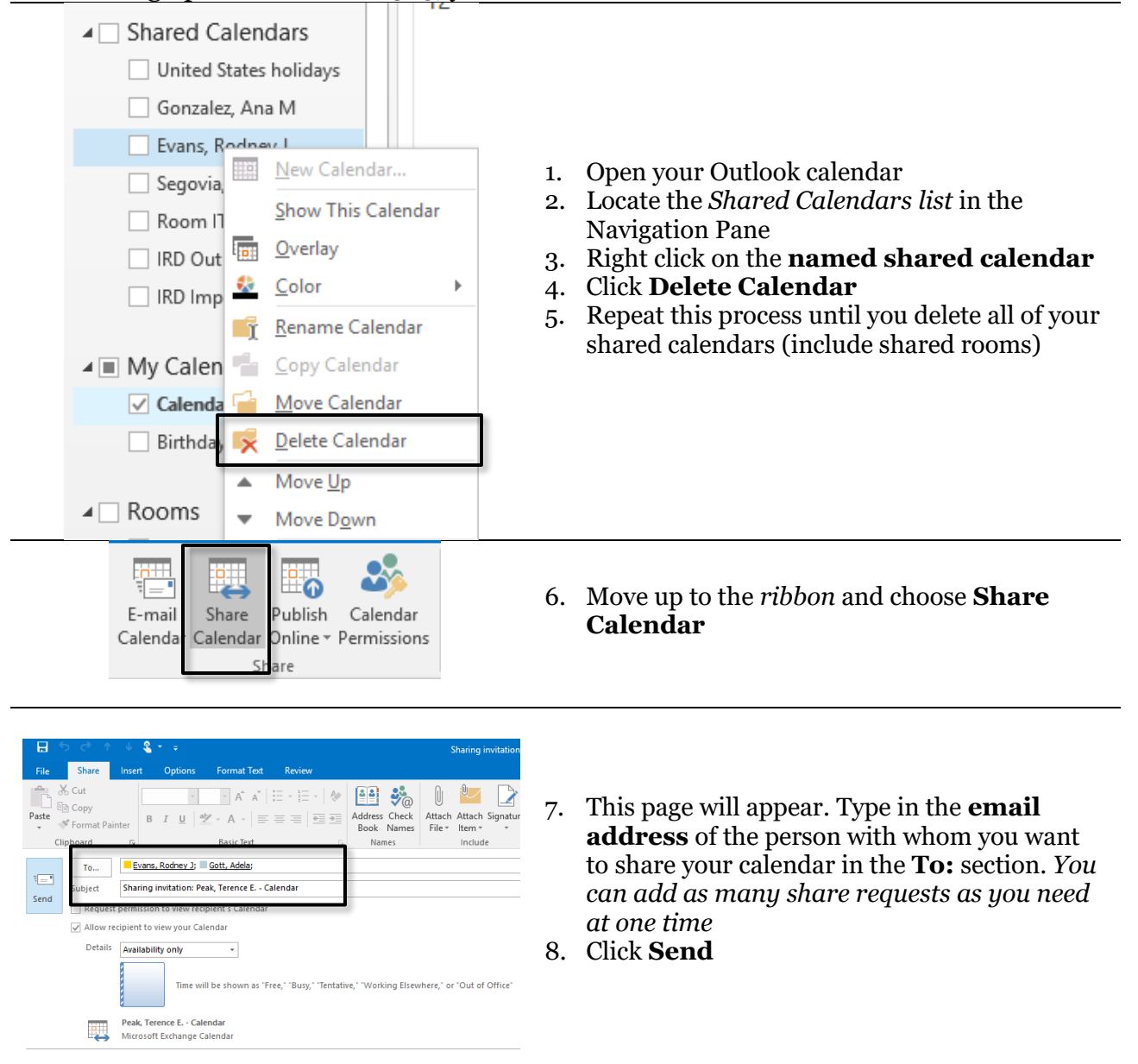

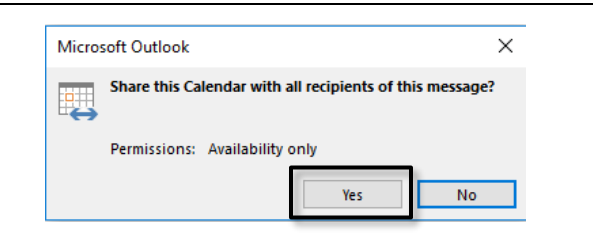

9. Confirm the share request by clicking Yes.

Note that the recipient of your share request must approve it to complete the sharing transaction. You have shared your calendar with this user, but for you to see their calendar; they must send you a share request.

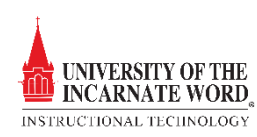

## Accepting a Shared Calendar Request

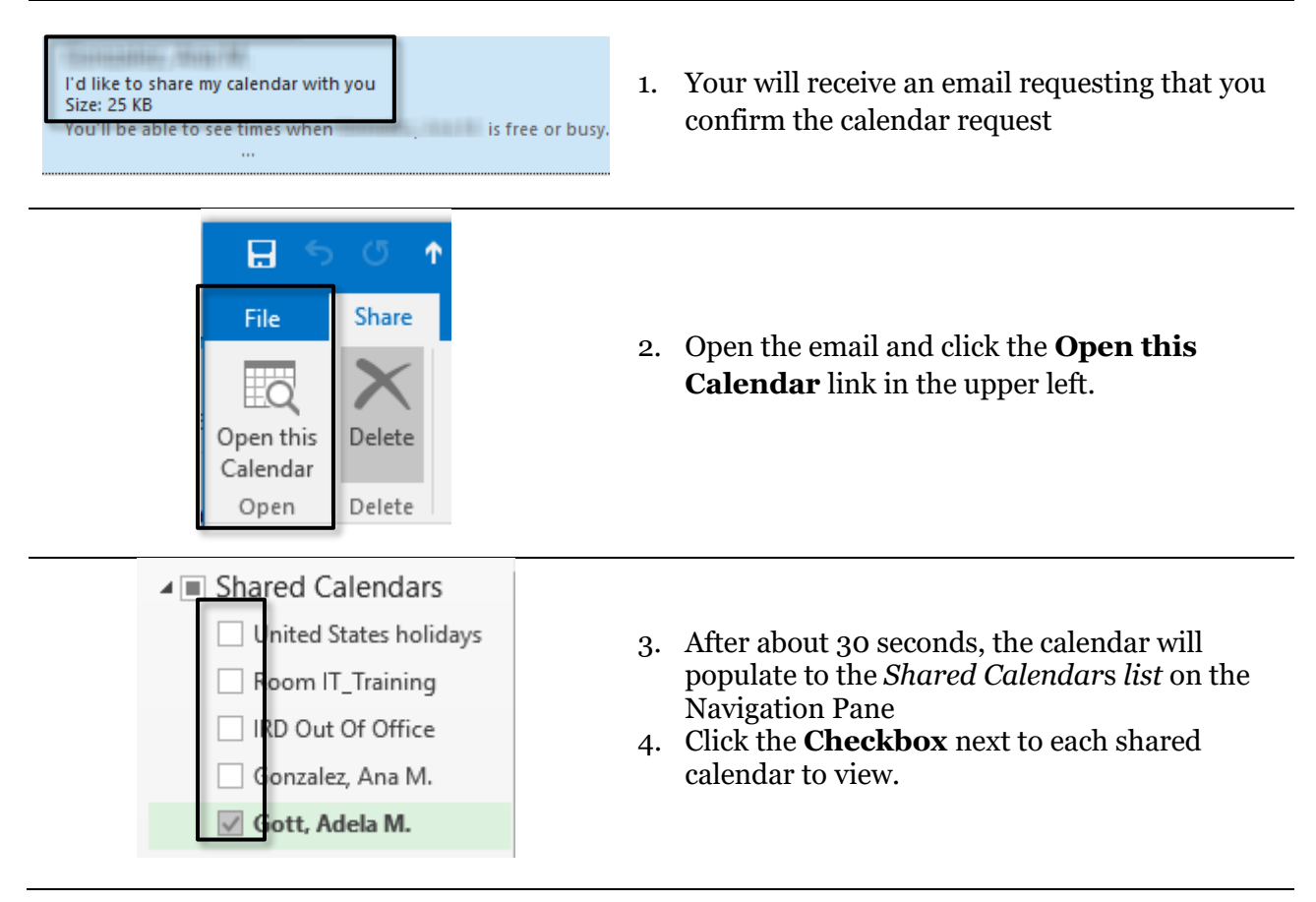

## Add Room Calendars

After sending out Shared Calendar requests, take a moment to re-establish your shared room calendars

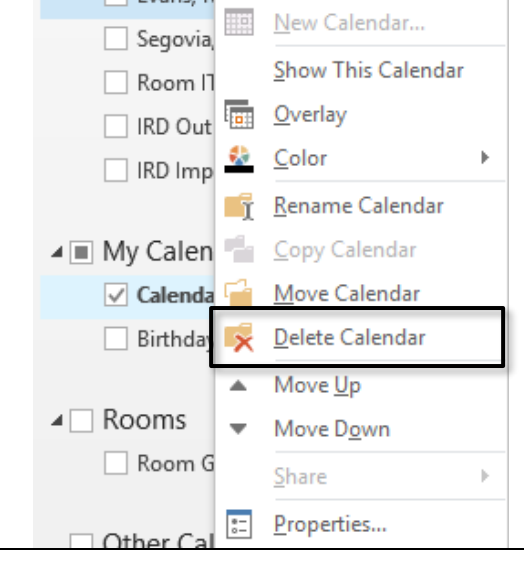

- 1. Open your Outlook calendar
- 2. Locate *Rooms* in the Navigation Pane
- 3. Right click on the **shared room calendar**
- 4. Click **Delete Calendar.** Repeat this process until you delete all of your shared calendars

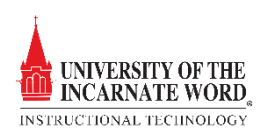

| Open   Calendar   Calendar   Groups ×   Calendar   Calendar   Calendar   Calendar   Calendar   From Address Book     From Room List     From Internet   Create New Blank Calendar     Open Shared Calendar                                                                                                    | <ol> <li>Move up to the <i>ribbon</i> and choose <b>Open</b><br/><b>Calendar</b></li> <li>Choose <b>From Room List</b></li> </ol>                                                                            |
|----------------------------------------------------------------------------------------------------|----------------------------------------------------------------------------------------------------|
| Select Name: All Rooms X<br>Search: Name only More columns Address Book<br>Go All Rooms - tpeak@uiwtu.edu Advanced Find<br>Name Location Business Phone Capacity Descrip<br>Library 221 Library 221 Advanced Find<br>Library 221 Advanced Find<br>Name Location Business Phone Capacity Descrip<br>Library 221 Advanced Find<br>Room G16 Room G16 Room<br>Room G16 Room G16 Room<br>Library 221; Library 230; Library Auditorium; Library Special Collections<br>Cancel | <ol> <li>7. Click the <b>folder</b> to select each rom. Hold the <i>Shift</i> key and click to select multiple rooms</li> <li>8. Click <b>OK</b></li> </ol>                                                  |
| <ul> <li>Rooms</li> <li>Library 221</li> <li>Library 230</li> <li>Library Auditorium</li> <li>Library Special Collections</li> <li>Other Calendars</li> </ul>                                                                                                    | <ol> <li>9. After a about 30 seconds, the calendar will populate to the <i>Shared Calendars list</i> on the Navigation Pane</li> <li>10. Click the <b>Checkbox</b> next to each calendar to view.</li> </ol> |

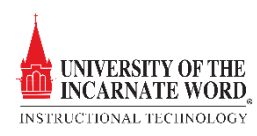

Open IRD Calendars This option allow you to search for and select a shared Calendar, such as the IRD Calendar

| Open       Calendar       E-mail       Share         Calendar       Groups ×       Calendar       Calendar         Image: Stress Book       From Address Book       E-mail       Share         Image: Stress Book       From Address Book       E-mail       Share         Image: Stress Book       From Address Book       E-mail       Share         Image: Stress Book       From Address Book       E-mail       Share         Image: Stress Book       From Internet       E-mail       Share         Image: Stress Book       From Internet       E-mail       Share         Image: Create New Blank Calendar       E-mail       Share       E-mail         Image: Open Shared Calendar       E-mail       Share       E-mail       Share                                                                                                    | <ol> <li>Open your Outlook calendar</li> <li>Move up to the <i>ribbon</i> and choose <b>Open</b><br/><b>Calendar</b></li> <li>Choose <b>Open Shared Calendar</b></li> </ol>                                                                                        |
|----------------------------------------------------------------------------------------------------|----------------------------------------------------------------------------------------------------|
| Open a Shared Calendar X Name OK Cancel                                                                                                    | <ol> <li>The Open a Shared Calendar window opens</li> <li>Click Name</li> </ol>                                                                                                    |
| Select Name: Global Address List X<br>Search: Name only More columns Address Book<br>red Go Global Address List - tpeak@uiwtb.cdu Advanced Find<br>Name Title Business Phone Location<br>(interand, Claire E.<br>I reland, Anthony J.<br>I reland, Sherry<br>I reland, Sherry<br>I relan | <ol> <li>The Select Name Menu opens. Be sure that<br/>Address Book lists Global Address List (if<br/>not, click the dropdown menu to choose that<br/>option)</li> <li>In the Search window type IRD</li> <li>Choose IRD Out Of Office</li> <li>Click OK</li> </ol> |
| <ul> <li>Shared Calendars</li> <li>United States holidays</li> <li>Room IT_Training</li> <li>IRD Out Of Office</li> <li>Gonzalez, Ana M.</li> <li>Gott, Adela M.</li> </ul>                                                                                                    | 10. The <i>IRD Out Of Office calendar</i> will populate the Shared Calendars list.                                                                                                    |

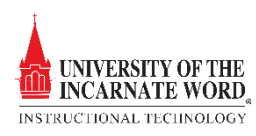